This guide demonstrates how to access a copy of your degree certificate until your formal parchment can be issued using the University's new Student Verification System.

All 2020 graduates will be able to access their certificate and share this with third parties via this system. The University has a dedicated webpage where you can find more information on the 2020 graduations and this system that can be found here:

https://www.strath.ac.uk/studywithus/graduation/accessingyourdigitalcertificate/

| Welcome to<br>Student Veri        | the University<br>fication Porto                                | y of Strathcly<br>al                                     | de                                      |              |       |
|-----------------------------------|-----------------------------------------------------------------|----------------------------------------------------------|-----------------------------------------|--------------|-------|
| Use the Student V                 | erification Portal to                                           | »:<br>0-0                                                | •                                       | Login or Rog | istor |
|                                   | Center painted capies of                                        | Share your electronis                                    |                                         | poenword     |       |
| ood student status<br>slocuments, | qualification and student<br>status documents - Coming<br>Scion | documents with third parties<br>by smalling connections. | up tu date by managing<br>your profile. | Login        |       |

To begin, you must register as a new user on the system.

The details you enter here must match the details you provided when you registered to graduate.

Enter your email address and create and confirm a password, press next and enter your personal information.

| Email*                                                 | test3student3@email.co |                      |            |
|--------------------------------------------------------|------------------------|----------------------|------------|
|                                                        |                        |                      |            |
| Password*                                              |                        | First Name*          | Test3      |
| Confirm password*                                      |                        | Last Name*           | Student3   |
|                                                        |                        | Registration Number* | 201633333  |
| ess next.                                              |                        | Date of Birth*       | 01/05/1990 |
| heck all of the details are correct and ress Register. |                        |                      |            |

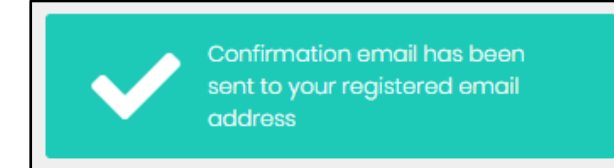

A confirmation email will be sent to you to confirm your email address. Once confirmed, a second email will be sent with a link that contains access to portal. Click the link and enter your email and password to continue.

Login. If the below message appears on screen the information you have provided must be checked. The information provided at point of registering must match the details held on file for you with the University. Entering different or incorrect details could result in a delay in accessing the system which at peak times may take up to 2 working days to resolve.

| (?) User account approval needed | ×        |
|----------------------------------|----------|
| Login or Register                |          |
| test3student3@email.com          |          |
|                                  | <b>a</b> |
| Log in                           |          |
| Forgot my password               |          |

If your account does not need approval you will be able to login immediately to the portal.

Your degree certificate is held within the documents section. Select view to open the certificate, and select preview to see it in full.

| Documents                                      |                         |                  | MIEN |
|------------------------------------------------|-------------------------|------------------|------|
| You have 1 documents<br>View documents and rep | Test3 Student3 - BACHEL | OR OF SCIENCE    | VIEW |
|                                                | Reference               | 71035841-01-5384 |      |

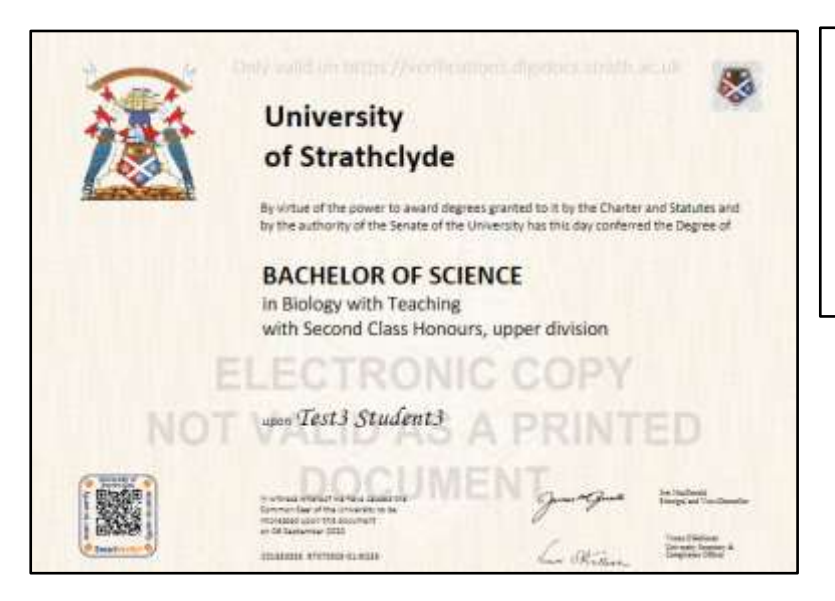

You can download and print a copy from the preview screen. However, this is an unverified copy and will be watermarked.

If there are any issues with your certificate you can use the report function to let the University know. Enter a description of the error and press send.

| Test3 Student3 - BACHELO | R OF SCIENCE     | Report Document | taue                                                       | - 3 |
|--------------------------|------------------|-----------------|------------------------------------------------------------|-----|
| Reference                | 71035841-01-6384 | No. Securit     | My minis is non-the context spectry plasme drampe this in. |     |
|                          | 4                |                 |                                                            |     |
| Proview                  | Report 💓 Order   |                 |                                                            | -   |

Use the dashboard button at the top of the screen to return to the homepage.

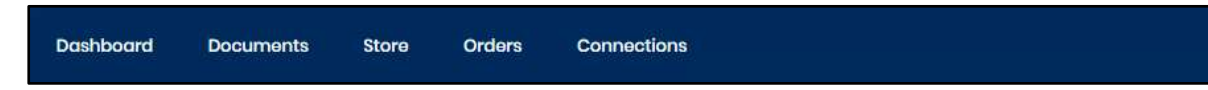

You may want to share your certificate with a third party, for example a University or employer. To do this, select manage and then add connection.

| Third Party Connections                                    | T A     |                |
|------------------------------------------------------------|---------|----------------|
| You have 0 active connections<br>and 0 pending connections | 8-6     | MANAGE         |
|                                                            | <u></u> | Add Connection |

Enter the details for the third party. If you want them to only have access to your information for a limited time, set an expiry date and once complete, press send.

| Add Connec          | xtion ×                |  |  |  |  |  |  |
|---------------------|------------------------|--|--|--|--|--|--|
| Recipiont<br>Name*  | Test Employer          |  |  |  |  |  |  |
| Recipient<br>Email* | testemployen@emoil.com |  |  |  |  |  |  |
| Expiry Dote         |                        |  |  |  |  |  |  |
|                     | < June 2020 >          |  |  |  |  |  |  |
|                     | Su Mo Tu We Th Fr Sa   |  |  |  |  |  |  |
|                     |                        |  |  |  |  |  |  |

Once the connection is added, press send and then select the document you wish to share and press the share documents button.

| Test3 Student3 - BACHELOR OF SCIENCE - 71035841-01-5384                        | Share Documents |
|--------------------------------------------------------------------------------|-----------------|
| Certificate - Certificate (201833333 - BACHELOR OF SCIENCE) - 30603040-0H-L7UP |                 |

All shared documents will show as pending until the third party has logged in and viewed these.

| ctive inactive   |                      |            |              |                  |            |         |
|------------------|----------------------|------------|--------------|------------------|------------|---------|
| Third party name | Third party email    | Status     | initiated By | Documents Shared | Expiros    | Actions |
| Test Employer    | testemployor@wmalcom | Paraling - | Student      | None             | 25/07/2020 | G# 63 O |

You have now successfully viewed, printed (if required) and shared your certificate using the Student Verification Portal.

Log out of the system using the logout function at the top of the screen.

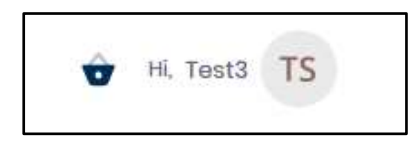

Congratulations class of 2020.